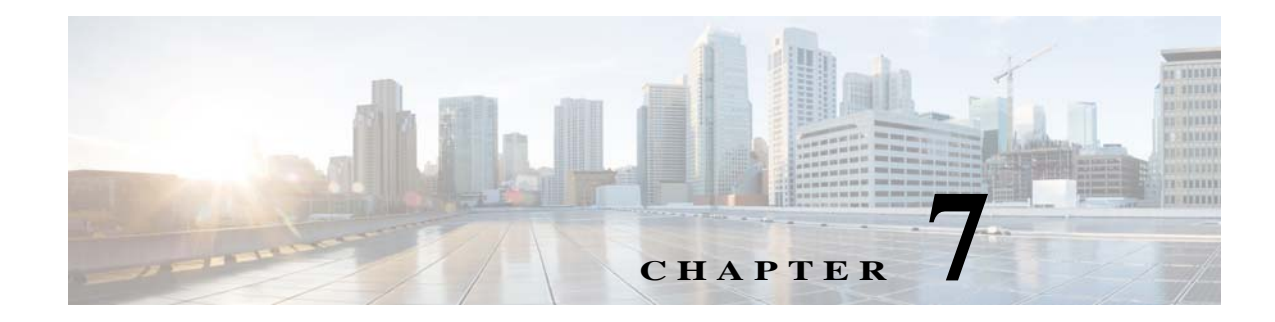

# VSM and VEM Modules

This chapter describes how to identify and resolve problems that relate to modules.

### **Information About Modules**

The Cisco Nexus 1000V manages a logical switch that is defined by a Virtual Center. Each server with the Cisco Nexus 1000V logical switch can be managed as if it were a module in a physical Cisco switch.

The Cisco Nexus 1000V implementation has two parts:

- Virtual Supervisor Module (VSM)—This is the control software of the Cisco Nexus 1000V distributed virtual switch. It runs on a Virtual Machine (VM) and is based on Cisco NX-OS software.
- Virtual Ethernet Module (VEM)—This is the part of Cisco Nexus 1000V that actually switches data traffic. It runs on a Microsoft Hyper-V server. Several VEMs are controlled by one VSM.

# **Troubleshooting a Module That Is Not Coming Up on the VSM**

This section describes the process that you can use when a module does not come up on the VSM.

### **Troubleshooting Guidelines**

Follow these guidelines when troubleshooting a module that is controlled by the VSM:

- You must have a VSM VM and a VEM up and running.
- Make sure that you are running compatible versions of the Microsoft SCVMM server and VSM. For more information, see the *Cisco Nexus 1000V for Microsoft Hyper-V Release Notes*.
- Make sure that http://VSM-IP is visible from the Microsoft SCVMM server. If it is not visible, do the following:
  - 1. Check the Internet Explorer proxy settings.
  - 2. Make sure that port 80 and port 443 are open.

Troubleshooting a Module That Is Not Coming Up on the VSM

### Flowchart for Troubleshooting Modules

Use the following flowchart to troubleshoot modules.

### **Flowchart: Troubleshooting Modules**

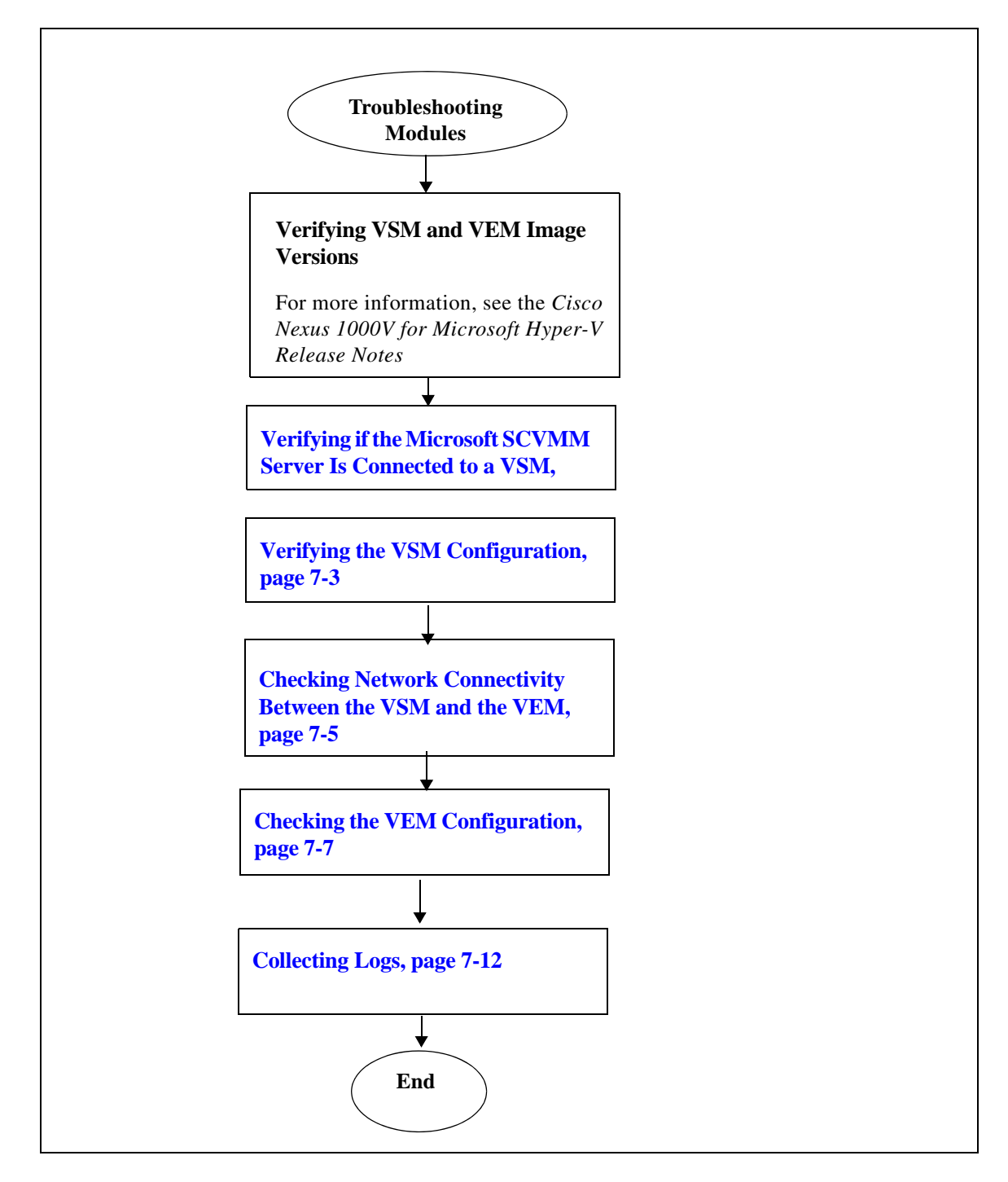

### Verifying if the Microsoft SCVMM Server Is Connected to a VSM

You can verify that the Microsoft SCVMM server is connected to a VSM as follows:

- Verify that you can navigate to VSM http://vsm\_ip\_address from the server where the Microsoft SCVMM service is running.
- Verify that your proxy settings are not impacting the Microsoft SCVMM to VSM connectivity.

### Verifying the VSM Configuration

You can verify the domain configuration.

### **BEFORE YOU BEGIN**

- Log in to the CLI in EXEC mode.
- **Step 1** On the VSM, verify the domain configuration by entering this command:

### show svs domain

```
n1000v# show svs domain
SVS domain config:
   Domain id: 1000
   Control vlan: 1
   Packet vlan: 1
   Control mode: L3
   Switch guid: d8a2ad7f-a0e3-41d2-9cb9-0599946dd1e9
   L3 control interface: mgmt0
```

### Problems with the VSM

The following are symptoms, possible causes, and solutions for problems with the VSM.

| Symptom                                                                                                    | Possible Causes               | Solution                                                                                                    |  |  |
|----------------------------------------------------------------------------------------------------|-------------------------------|----------------------------------------------------------------------------------------------------|--|--|
| After a VSM is rebooted, the system<br>stops functioning in one of the following<br>states and does not recover on its own.<br>Attempts to debug fail. |                               |                                                                                                    |  |  |
| After boot, the VSM has a loader                                                                                                    | The VSM kickstart image has   | Boot the VSM from the CD ROM.                                                                                                    |  |  |
| prompt.                                                                                                    | been corrupted.               | From the CD Boot menu,<br>choose <b>Option 1, Install Nexus1000v</b> and<br>bring up the new image.                                                                                                    |  |  |
|                                                                                                    |                               | Follow the VSM installation procedure.                                                                                                    |  |  |
|                                                                                                    | Boot variables are not set.   | <b>1.</b> Boot the VSM from the CD ROM.                                                                                                    |  |  |
|                                                                                                    |                               | 2. From the CD Boot menu,<br>choose <b>Option 3, Install Nexus1000v</b> only<br>if the disk is unformatted and bring up the<br>new image.                                                                   |  |  |
|                                                                                                    |                               | 3. Set the boot variables used to boot the VSM:                                                                                                    |  |  |
|                                                                                                    |                               | <b>boot system bootflash:</b> system-boot-variable-name                                                                                                    |  |  |
|                                                                                                    |                               | <b>boot kickstart</b><br><b>bootflash:</b> kickstart-boot-variable-name                                                                                                    |  |  |
|                                                                                                    |                               | 4. Reload the VSM by entering the <b>reload</b> command.                                                                                                    |  |  |
| After boot, the VSM has a boot prompt.                                                                                                    | The VSM system image has      | <b>1.</b> Boot the VSM from the CD ROM.                                                                                                    |  |  |
|                                                                                                    | been corrupted.               | <ol> <li>From the CD Boot menu,<br/>choose Option 1, Install Nexus1000v and<br/>bring up the new image.</li> </ol>                                                                                          |  |  |
|                                                                                                    |                               | <b>3.</b> Follow the VSM installation procedure.                                                                                                    |  |  |
| After boot, the VSM has been                                                                                                    | The startup configuration has | Do one of the following:                                                                                                    |  |  |
| reconfigured.                                                                                                    | been deleted.                 | <ul> <li>If you have a saved backup copy of your configuration file, restore the configuration on the VSM by entering the copy <i>source filesystem: filename</i> system:running-config command.</li> </ul> |  |  |
|                                                                                                    |                               | • If you have not saved a backup copy of your configuration file, reconfigure the VSM by reading the <i>Cisco Nexus 1000V for Microsoft Hyper-V Installation and Upgrade Guide</i> .                        |  |  |

| Symptom                                                     | Possible Causes                                         | Solution                                                                                                    |
|-------------------------------------------------------------|---------------------------------------------------------|----------------------------------------------------------------------------------------------------|
| After boot, the VSM has stopped at<br>"Loader Loading."     | The boot menu file has been corrupted.                  | <ol> <li>Boot the VSM from the CD ROM.</li> <li>From the CD Boot menu,<br/>choose Option 3, Install Nexus1000v only<br/>if the disk is unformatted and bring up new<br/>image.</li> <li>Do one of the following:         <ul> <li>If you have a saved backup copy of your<br/>configuration file, restore the configuration<br/>on the VSM by entering the copy source<br/>filesystem: filename<br/>system:running-config command.</li> <li>If you have not saved a copy of your<br/>configuration file, reconfigure the VSM by<br/>reading the Cisco Nexus 1000V for<br/>Microsoft Hyper-V Installation and<br/>Upgrade Guide.</li> </ul> </li> </ol> |
| After boot, the secondary VSM reboots continuously.         | The control VLAN or control interface is down.          | Check the control connectivity between the active and standby VSM.                                                                                                    |
|                                                             | Active and standby VSMs are failing to synchronize.     | From the active VSM, check gsyncstats to identify which application caused the failure by entering the <b>show logging</b> command.                                                                                                    |
| The vEthernet interface is down after the host is reloaded. | The VM is set to auto start<br>without any start delay. | The VM should have a start delay of at least 30 seconds to allow the VEM to connect to the VSM before the VM is powered on.                                                                                                    |

### Checking Network Connectivity Between the VSM and the VEM

You can verify Layer 2 network connectivity between the VSM and VEM.

```
Step 1 On the VSM, find its MAC address by entering this command:
```

### show svs neighbors

I

The VSM MAC address displays as the AIPC Interface MAC.

The user VEM Agent MAC address of the host displays as the Src MAC.

```
n1000v# show svs neighbors
Active Domain ID: 1000
AIPC Interface MAC: 0015-5df6-2748
Inband Interface MAC: 0015-5df6-2746
Src MAC Type Domain-id Node-id Last learnt (Sec. ago)
```

0002-3d4b-b802 VEM 1000 0302 0.76 0002-3d4b-b803 VEM 1000 0402 0.76 0002-3d4b-b804 VEM 1000 0502 0.76

- **Step 2** Do one of the following:
  - If the output of the **show svs neighbors** command in Step 1 does not display the Virtual Ethernet Modules (VEMs), there might be a problem with the VSM network connectivity. Proceed to the next step.
  - If only some VEMs are missing, the problem might be on the VEM. See the "Checking the VEM Configuration" section on page 7-7.
- Step 3 On the upstream switch, display the MAC address table to verify the network configuration by entering this command:

show mac address-table interface int\_id vlan vlan\_id

# Note

The MAC address table should be checked on the VLAN where the VSM is connected.

Step 4 If the output from Step 3 does not display the MAC address of the VSM, there might be a problem with the VSM network connectivity. Check the VSM VM adapter configuration on the Hyper-V manager or from the Microsoft SCVMM server.

### Verifying the VEM Installation

**Step 1** Verify the Cisco Nexus 1000V service is running by entering this command in a PowerShell window:

PS C:\Users\Administrator.HPV> net start | Select-String Nexus

**Step 2** Verify that the VEM has created a team with all PNICs connected to the Cisco Nexus 1000V by entering the following command in a PowerShell window:

PS C:\Users\Administrator.HPV> Get-NetSwitchTeam

```
PS C:\Users\Administrator.HPV> Get-NetSwitchTeam
Name : HPVec6055e5-6b3c-4cb5-9af4-d6ea373284f0
Members : {Ethernet 4, Ethernet 2}
```

**Step 3** Verify that Opaque Data (OD) is set correctly by entering this command in a PowerShell window:

PS C:\Program Files (x86)\cisco\Nexus1000V> .\vemcmd show data

```
PS C:\Program Files (x86)\cisco\Nexus1000V> .\vemcmd show data
data-version 1.0
switch-domain 1000
```

```
switch-name VSM
cp-version 5.2(1)SM1(5.1) [build 5.2(1)SM1(5.0.333)]
control-vlan 1
<truncated output>
standby-vsm ctrl mac 0015-5df6-274f
inband-vlan 1
svs-mode L3
l3control-ipaddr 12.0.45.100
upgrade state 0 mac 0015-5df6-274f l3control-ipv4 null
sequence-number 8644
end-version 1.0
```

```
Note
```

The important values that you should verifyare the Switch-Domain and L3control-ipaddr fields. The value for L3control-ipaddr should match the Layer 3 mode configuration of either the mgmt0 or control0.

### **Checking the VEM Configuration**

You can verify the VEM configuration on the Hyper-V host.

**Step 1** Verify the domain ID by entering this command:

#### vemcmd show card

```
PS C:\Program Files (x86)\cisco\Nexus1000V> .\vemcmd show card
Card UUID type 2: 542B14B5-0CBD-E011-BD1D-30E4DBC2C6DE
Card name: WIN-35
Switch name: VSM
Switch alias:
Switch uuid: 62347037-DED0-4C10-A987-93D4EC75E555
Card domain: 1000
Card slot: 3
VEM Tunnel Mode: L3 Mode
L3 Ctrl Index: 0
L3 Control IPv4 address: 10.105.225.52
VEM Control (AIPC) MAC: 00:02:3d:1b:b8:02
VEM Packet (Inband) MAC: 00:02:3d:2b:b8:02
VEM Control Agent (DPA) MAC: 00:02:3d:4b:b8:02
VEM SPAN MAC: 00:02:3d:3b:b8:02
Primary VSM MAC : 00:15:5d:f6:27:48
Primary VSM PKT MAC : 00:15:5d:f6:27:46
Primary VSM MGMT MAC : 00:15:5d:f6:27:47
Standby VSM CTRL MAC : 00:15:5d:f6:27:4b
Management IPv4 address: 10.105.225.35
Secondary VSM MAC : 00:00:00:00:00:00
Secondary L3 Control IPv4 address: 0.0.0.0
Upgrade : Default
Max physical ports: 32
Max virtual ports: 256
Card control VLAN: 1
Card packet VLAN: 1
Card Headless Mode : No
Processors: 24
Processor Cores: 24
Processor Sockets: 2
Kernel Memory: 1073741824
```

```
Port link-up delay: 5s
Global UUFB: DISABLED
Heartbeat Set: True
PC LB Algo: source-mac
System Profile Check Enabled : Yes
Datapath portset event in progress : no
Batch Speed Duplex : yes
Licensed: Yes
```

The domain ID should match the value shown in the VSM when you enter the **show svs domain** command.

**Step 2** Verify that the ports of the host added to the logical switch are listed and that the ports are correctly configured as access or trunk on the host by entering this command:

#### vemcmd show port

```
\texttt{VSM}\# module vem 3 execute vemcmd show port-old
LTL IfIndex Vlan/ Bndl SG_ID Pinned_SGID Type Admin State CBL Mode Name
SeqId
1 15f00010 3968 0 32 32 VIRT UP UP 1 Access inban
6 0 1 T 0 32 32 VIRT UP UP 1 Trunk vns
11 0 3968 0 32 32 VIRT UP UP 1 Access
16 0 1 T 0 32 32 VIRT UP UP 1 Trunk ar
20 250080c0 1 T 305 3 32 PHYS UP UP 1 Trunk Intel(R) Gigabit ET Quad Port Server Adapter
#2
pvlan promiscuous trunk port
357 --> 356
358 --> 356
21 25008100 1 T 305 4 32 PHYS UP UP 1 Trunk Intel(R) Gigabit ET Quad Port Server Adapter
#3
pvlan promiscuous trunk port
357 --> 356
358 --> 356
22 25008140 1 T 305 5 32 PHYS UP UP 1 Trunk Intel(R) Gigabit ET Quad Port Server Adapter
#4
pvlan promiscuous trunk port
357 --> 356
358 --> 356
49 1c000020 342 0 32 3 VIRT UP UP 1 Access Win2008-3-1
50 1c000000 342 0 32 4 VIRT UP UP 1 Access Win2008-2-1
305 16000001 1 T 0 32 32 CHAN UP UP 1 Trunk
pvlan promiscuous trunk port
357 --> 356
358 --> 356
```

The last line of the output indicates that vmnic1 should be in trunk mode with a color blocking logic (CBL) value of 1. The CBL value of the native VLAN does not have to be 1. It can be 0 if it is not allowed or 1 if it is VLAN 1 and not allowed. If the CBL value is 0 it is not a problem unless the native VLAN is the control VLAN. The Admin state and Port state should be UP.

**Step 3** Check if the VSM is reachable from the Hyper-v Host by entering this command:

### **ROUTE PRINT**

arp -a

Γ

### Problems with the VEM

| Symptom                            | Possible Causes                                                                                                    | Solution                                                                                                    |
|------------------------------------|----------------------------------------------------------------------------------------------------|----------------------------------------------------------------------------------------------------|
| A VEM that you created has failed. | The maximum transmission unit<br>(MTU) of the NICs that are<br>connected to the Cisco Nexus<br>1000V do not match. | <ul> <li>The MTU can be set using one of the following steps:</li> <li>Set the MTU value in the Advanced Properties of the NIC on the host in the Control Panel.</li> <li>Enter the following command in a PowerShell window:<br/>PS C:\Program Files (x86)\Cisco\Nexus1000V&gt;<br/>Get-NetAdapterAdvancedProperty-Regi stryKeyword *jumbo* -Name adapter name  <br/>Set-NetAdapterAdvancedProperty<br/>-RegistryValue mtu_value</li> </ul> |
|                                    | A previous deletion of the Cisco<br>Nexus 1000V has left a stale<br>team.                                          | <ol> <li>Find the team name by entering the following command in a PowerShell window:         PS C:\&gt; Get-NetSwitchTeam     </li> <li>Delete the team by entering the following command in a PowerShell window:         PS C:\&gt; Remove-NetSwitchTeam -Name name     </li> </ol>                                                                                                    |

The following are symptoms, possible causes, and solutions for problems with the VEM.

| Symptom                               | ptom Possible Causes                                                                |    | lution                                                                                                    |
|---------------------------------------|-------------------------------------------------------------------------------------|----|----------------------------------------------------------------------------------------------------|
|                                       | A previous deletion of the Cisco<br>Nexus 1000V has left a stale<br>switch          | 1. | Delete the stale switch by doing one of the following:                                                                                                    |
|                                       |                                                                                     |    | - Delete the switch from the Microsoft SCVMM UI.                                                                                                    |
|                                       |                                                                                     |    | <ul> <li>Delete the switch from the Hyper V manager.</li> </ul>                                                                                                    |
|                                       |                                                                                     |    | <ul> <li>Delete the switch from the registry<br/>location:<br/>HKEY_LOCAL_MACHINE\SYSTE<br/>M\CurrentControlSet\Services\VMSM<br/>P\Parameters\SwitchList</li> </ul> |
|                                       |                                                                                     | 2. | Reboot the host.                                                                                                    |
| A module is not attaching to the VSM. | The switch extension is not enabled.                                                | 1. | Launch the Hyper-V manager.                                                                                                    |
|                                       |                                                                                     | 2. | Choose Virtual Switch manager.                                                                                                    |
|                                       |                                                                                     | 3. | Verify that the Cisco Nexus 1000V extension is enabled.                                                                                                    |
|                                       | The VEM has stale opaque data<br>that does not have the correct<br>VSM information. | 1. | Launch the Microsoft SCVMM UI.                                                                                                    |
|                                       |                                                                                     | 2. | Choose Fabric Management ><br>Networking > Switch Extension<br>Manager.                                                                                              |
|                                       |                                                                                     | 3. | Get the latest opaque data (OD) by<br>refreshing the Switch Extension Manager<br>in the Microsoft SCVMM.                                                             |
|                                       |                                                                                     | 4. | Choose <b>Host</b> from the toolbar and then choose <b>Remediate</b> from the toolbar.                                                                               |

### Verifying the Logical Switch Instance

You can verify the properties of a logical switch instance.

- Step 1 Launch the Microsoft SCVMM UI.
- **Step 2** Verify that the uplink NICs are correct.
- **Step 3** Verify that the uplink networks are assigned to the logical switch.

### **Problems with Logical Switches**

| Symptom                                     | Possible Causes                                            | Solu | ition                                                                                                    |
|---------------------------------------------|------------------------------------------------------------|------|----------------------------------------------------------------------------------------------------|
| A compliant logical switch cannot be found. | The VM deployment or the port profiles might have changed. |      | View the compliance status by one of the following methods:                                                                                                    |
|                                             |                                                            |      | Launch Microsoft SCVMM UI and choose<br>Fabric > Logical Switches > Hosts.                                                                                                    |
|                                             |                                                            | •    | Enter the following command in a PowerShell window:                                                                                                    |
|                                             |                                                            |      | PS C:\> Get-SCVirtualNetwork  <br>where-object {\$LogicalSwitch -like<br>"1000V" }   select VMHost,<br>HighlyAvailable, LogicalNetworks,<br>VMHostNetworkAdapters,<br>LogicalSwitchComplianceStatus |
|                                             |                                                            |      | Remove the warning by choosing <b>Fabric &gt;</b><br><b>Logical Switches &gt; Hosts.</b> Choose the<br>logical switch and choose <b>Remediate</b> .                                                 |
| A logical switch has not been created.      | A stale Netswitch team is already present on the host.     |      | Find the team name by entering this command in a PowerShell window:                                                                                                    |
|                                             |                                                            |      | PS C:\> Get-NetSwitchTeam                                                                                                    |
|                                             |                                                            | 2.   | Delete the team by entering this command<br>in a PowerShell window:                                                                                                    |
|                                             |                                                            |      | PS C:\> Remove-NetSwitchTeam -Name<br>name                                                                                                    |
|                                             | The Switch Extension Manager                               | 1.   | Launch the Microsoft SCVMM UI.                                                                                                    |
|                                             | is not allowed on the host group.                          |      | Choose Switch Extension Manager properties.                                                                                                    |
|                                             |                                                            | 3.   | Select the appropriate host group for the Switch Extension Manager.                                                                                                    |

The following are symptoms, possible causes, and solutions for problems with logical switches.

### WinRM Connectivity Problems

ſ

The Windows Remote Management (WinRM) is the Microsoft implementation of the WS-MAN protocol. WinRM is enabled by default only on Windows 2016.

| Symptom                                | Possible Causes                                        | Solution                                                                                                    |  |  |
|----------------------------------------|--------------------------------------------------------|----------------------------------------------------------------------------------------------------|--|--|
| WinRM error connectivity is lost.      | A stale NetSwitch team is already present on the host. | 1. Find the team name by entering the following command in a PowerShell window:                                   |  |  |
|                                        |                                                        | PS C:\> Get-NetSwitchTeam                                                                                         |  |  |
|                                        |                                                        | 2. Delete the team by entering the following command in a PowerShell window:                                      |  |  |
|                                        |                                                        | PS C:\> <b>Remove-NetSwitchTeam -Name</b><br>name                                                                 |  |  |
| You are unable to perform an operation | The host management connectivity is lost.              | For more information, see the following URL:                                                                      |  |  |
| on the host.                           |                                                        | http://blogs.technet.com/b/jonjor/archive/2009/<br>01/09/winrm-windows-remote-management-tr<br>oubleshooting.aspx |  |  |

### **Verifying Failover Clustering**

Failover clustering provides high availability for VMs. The following restrictions apply:

- When a Failover cluster is created the VM must be made highly available for the VM to be a part of the cluster.
- A logical switch created on a host that is part of a cluster becomes highly available if and only if all the uplinks of the logical switch instances carry the same network segment pools.
- A VM on remote storage that is highly available that resides on a host that is a part of a failover cluster, can only be connected to a highly available switch.
- A VM on local storage that resides on a host that is part of a failover cluster can be connected to any switch.

### **Collecting Logs**

After you verify the network connectivity between the VEM and the VSM, you can collect log files to help identify the problem.

**Step 1** On the VEM, verify its universally unique identifier (UUID) by entering this command:

```
vemcmd show card info
```

```
PS C:\Program Files (x86)\cisco\Nexus1000V> .\vemcmd show card info
Card UUID type 2: 542B14B5-0CBD-E011-BD1D-30E4DBC2C6DE
Card name: WIN-35
Switch name: HPV
Switch alias:\
Switch uuid: 8A1AB26E-06E2-4F64-9258-4560C2BCB82D
Card domain: 1000
Card slot: 3
VEM Tunnel Mode: L3 Mode
L3 Ctrl Index: 0
L3 Control IPv4 address: 10.105.225.52
VEM Control (AIPC) MAC: 00:02:3d:1b:b8:02
```

```
VEM Packet (Inband) MAC: 00:02:3d:2b:b8:02
VEM Control Agent (DPA) MAC: 00:02:3d:4b:b8:02
VEM SPAN MAC: 00:02:3d:3b:b8:02
Primary VSM MAC : 00:15:5d:f6:27:48
Primary VSM PKT MAC : 00:15:5d:f6:27:46
Primary VSM MGMT MAC : 00:15:5d:f6:27:47
Standby VSM CTRL MAC : 00:15:5d:f6:27:4b
Management IPv4 address: 10.105.225.35
Management IPv6 address: 0000:0000:0000:0000:0000:0000:0000
Secondary VSM MAC : 00:00:00:00:00:00
Secondary L3 Control IPv4 address: 0.0.0.0
Upgrade : Default
Max physical ports: 32
Max virtual ports: 256
Card control VLAN: 1
Card packet VLAN: 1
Card Headless Mode : No
Processors: 24
Processor Cores: 24
Processor Sockets: 2
Kernel Memory: 1073741824
Port link-up delay: 5s
Global UUFB: DISABLED
Heartbeat Set: True
PC LB Algo: source-mac
System Profile Check Enabled : Yes
Datapath portset event in progress : no
Batch Speed Duplex : yes
Licensed: Yes
PS C:\Program Files (x86)\cisco\Nexus1000V>
```

Step 2 On the VSM, verify the module number to which the corresponding UUID entry is mapped by entering this command:

#### show module vem mapping

| n1000v# | show module vem | mapping                              |                |
|---------|-----------------|--------------------------------------|----------------|
| Mod     | Status          | UUID                                 | License Status |
|         |                 |                                      |                |
| 60      | absent          | 33393935-3234-5553-4538-35314e355400 | unlicensed     |
| 66      | powered-up      | 33393935-3234-5553-4538-35314e35545a | licensed       |
| n1000v# |                 |                                      |                |

- **Step 3** Using the module number from Step 2, collect the output of these commands:
  - show platform internal event-history module 13
  - show module internal event-history module 13
  - show system internal im event-history module 13
  - show system internal vmm event-history module 13
  - show system internal ethpm event-history module 13

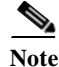

ſ

If you need to contact Cisco TAC for assistance in resolving an issue, you must have the output of the commands listed in Step 3.

# **VSM and VEM Troubleshooting Commands**

You can use the commands in this section to troubleshoot problems related to VSM.

| Command                                                                                       | Description                                                                                                    |
|-----------------------------------------------------------------------------------------------|----------------------------------------------------------------------------------------------------|
| show svs neighbors                                                                            | Displays all SVS neighbors.                                                                                                    |
|                                                                                               | See Example 7-1 on page 7-15.                                                                                                    |
| show svs domain                                                                               | Displays the domain configuration.                                                                                                    |
|                                                                                               | See Example 7-2 on page 7-15.                                                                                                    |
| show port-profile name name                                                                   | Displays the configuration for a named port profile.                                                                                                    |
|                                                                                               | See Example 7-3 on page 7-16.                                                                                                    |
| show running-config vlan vlanID                                                               | Displays the VLAN information in the running configuration.                                                                                                    |
|                                                                                               | See Example 7-4 on page 7-16.                                                                                                    |
| show mac address-table interface                                                              | Displays the MAC address table on an upstream switch to verify the network configuration.                                                                                                    |
|                                                                                               | See Example 7-5 on page 7-16.                                                                                                    |
| <pre>module vem module_number execute vemcmd show l2 [control_vlan_id   packet_vlan_id]</pre> | Displays the VLAN configuration on the VEM to verify that the VSM MAC address appears in the control and packet VLANs.                                                                       |
|                                                                                               | See Example 7-6 on page 7-17.                                                                                                    |
| vemcmd show card                                                                              | Displays information about the cards on the VEM to verify that the domain ID, control VLANs, and packet VLANs are configured correctly on the host.                                          |
|                                                                                               | See Example 7-7 on page 7-17.                                                                                                    |
| vemcmd show vmq allocation                                                                    | Displays Virtual Machine Queue (VMQ) allocation for vEthernet interfaces.                                                                                                    |
|                                                                                               | See Example 7-8 on page 7-17.                                                                                                    |
| vemcmd show vmq resources                                                                     | Displays information about the VMQ-enabled PNICs.                                                                                                    |
|                                                                                               | See Example 7-9 on page 7-18.                                                                                                    |
| vemcmd show attach                                                                            | Displays information about the platform port attach.                                                                                                    |
|                                                                                               | See Example 7-10 on page 7-18.                                                                                                    |
| vemcmd show vem internal info                                                                 | Displays information about the VEM queue status.                                                                                                    |
|                                                                                               | See Example 7-11 on page 7-18.                                                                                                    |
| <b>vemcmd show port</b> [port-LTL-number]                                                     | Displays information about the ports on the VEM to verify that the ports of the host added to the DVS are listed and that the ports are correctly configured as access or trunk on the host. |
|                                                                                               | See Example 7-12 on page 7-18                                                                                                    |

| Command                                                      | Description                                                                                                    |  |  |
|--------------------------------------------------------------|----------------------------------------------------------------------------------------------------|--|--|
| vemcmd show bd [control_vlan_id                              | Displays the list of ports that belong to the VLAN.                                                                                                    |  |  |
| packet_vlan_id]                                              | Note The bd number is not the same as a VLAN number. You can display a listing of bd numbers by entering the <b>vemcmd show bd</b> command.                                                                  |  |  |
|                                                              | See Example 7-13 on page 7-19.                                                                                                    |  |  |
| vemcmd show trunk                                            | Displays configured information about the VEM to verify that the DV port groups are successfully pushed from the Microsoft SCVMM server to the host and that the correct physical trunk port VM NIC is used. |  |  |
|                                                              | See Example 7-14 on page 7-19.                                                                                                    |  |  |
| show module vem mapping                                      | Displays information about the VEM that a VSM maps to, including the VEM module number, status, UUID, and license status.                                                                                    |  |  |
|                                                              | See Example 7-15 on page 7-19.                                                                                                    |  |  |
| show platform internal event-history module<br>module-number | Displays platform FSM event information.                                                                                                    |  |  |
| show module internal event-history module                    | Displays the event log for a module.                                                                                                    |  |  |
| module-number                                                | See Example 7-16 on page 7-19.                                                                                                    |  |  |
| show system internal im event-history module                 | Displays the module IM event logs for the system.                                                                                                    |  |  |
| module-number                                                | See Example 7-17 on page 7-20.                                                                                                    |  |  |
| show system internal vmm event-history                       | Displays the module VMM event logs for the system.                                                                                                    |  |  |
| module module-number                                         | See Example 7-18 on page 7-20.                                                                                                    |  |  |
| show system internal ethpm event-history                     | Displays the module Ethernet event logs for the system.                                                                                                    |  |  |
| module module-number                                         | See Example 7-19 on page 7-21.                                                                                                    |  |  |
| show system internal ethpm event-history                     | Displays the Ethernet interface logs for the system.                                                                                                    |  |  |
| interface type slot                                          | See Example 7-20 on page 7-22.                                                                                                    |  |  |

### Example 7-1 show svs neighbors Command

n1000v# show svs neighbors Active Domain ID: 113 AIPC Interface MAC: 0050-56b6-2bd3 Inband Interface MAC: 0050-56b6-4f2d Src MAC Type Domain-id Node-id Last learnt (Sec. ago) 0002-3d40-7102 VEM 113 0302 71441.12 0002-3d40-7103 VEM 113 0402 390.77

n1000v#

I

#### Example 7-2 show svs domain Command

n1000v# **show svs domain** SVS domain config:

Domain id: 942 Control vlan: 1 Packet vlan: 1 Control mode: L3 Switch guid: dafe01ef-dfe0-4277-9533-300a2347555e L3 control interface: mgmt0 Status: Config not pushed to Management Server.

#### Example 7-3 show port-profile Command

n1000v# show port-profile name SystemUplink port-profile SystemUplink type: Ethernet description: NSM created profile. Do not delete. status: enabled max-ports: 512 min-ports: 1 inherit: PortChannelProfile config attributes: switchport mode trunk switchport trunk allowed vlan 173 evaluated config attributes: switchport mode trunk switchport trunk allowed vlan 173 channel-group auto no shutdown assigned interfaces: port-group: system vlans: none capability 13control: no capability iscsi-multipath: no capability vxlan: no capability 13-vn-service: no port-profile role: none port-binding: static

#### Example 7-4 show running-config vlan Command

```
n1000v# show running-config vlan 260-261
version 5.2(1)SM1(5.1)
vlan 260
    name cp_control
vlan 261
    name cp_packet
```

n1000v#

#### **Example 7-5** show mac address-table interface Command

```
switch# show mac address-table interface Gi3/1 vlan 3002
Legend: * - primary entry
    age - seconds since last seen
    n/a - not available
    vlan mac address type learn age ports
-----+
Active Supervisor:
* 3002 0050.56be.7ca7 dynamic Yes 0 Gi3/1
```

#### Example 7-6 module vem execute vemcmd show 13 Command

```
n1000v# configure terminal
n1000v(confiq) # module vem 3 execute vemcmd show 13 1002
Bridge domain 1002 brtmax 100, brtcnt 3, timeout 120
    Dynamic MAC 00:50:56:be:7c:a7 LTL
                                       16 pvlan
                                                      0 timeout
                                                                110
    Dynamic MAC 00:02:3d:40:0b:0c LTL
                                         10 pvlan
                                                      0 timeout
                                                                110
n1000v(config) # module vem 3 execute vemcmd show 13 1003
Bridge domain 1002 brtmax 100, brtcnt 3, timeout 120
    Dynamic MAC 00:50:56:be:7c:a7 LTL
                                         16 pvlan
                                                      0 timeout
                                                                  110
    Dynamic MAC 00:02:3d:20:0b:0c LTL
                                         10 pvlan
                                                      0 timeout
                                                                  110
```

#### Example 7-7 vemcmd show card info Command

```
PS C:\Program Files (x86)\cisco\Nexus1000V> .\vemcmd show card info
Card UUID type 2: 542B14B5-0CBD-E011-BD1D-30E4DBC2C6DE
Card name: WIN-35
Switch name: HPV
Switch alias:
Switch uuid: 8A1AB26E-06E2-4F64-9258-4560C2BCB82D
Card domain: 1000
Card slot: 3
VEM Tunnel Mode: L3 Mode
L3 Ctrl Index: 0
L3 Control IPv4 address: 10.105.225.52
VEM Control (AIPC) MAC: 00:02:3d:1b:b8:02
VEM Packet (Inband) MAC: 00:02:3d:2b:b8:02
VEM Control Agent (DPA) MAC: 00:02:3d:4b:b8:02
VEM SPAN MAC: 00:02:3d:3b:b8:02
Primary VSM MAC : 00:15:5d:f6:27:48
Primary VSM PKT MAC : 00:15:5d:f6:27:46
Primary VSM MGMT MAC : 00:15:5d:f6:27:47
Standby VSM CTRL MAC : 00:15:5d:f6:27:4b
Management IPv4 address: 10.105.225.35
Secondary VSM MAC : 00:00:00:00:00:00
Secondary L3 Control IPv4 address: 0.0.0.0
Upgrade : Default
Max physical ports: 32
Max virtual ports: 256
Card control VLAN: 1
Card packet VLAN: 1
Card Headless Mode : No
Processors: 24
Processor Cores: 24
Processor Sockets: 2
Kernel Memory: 1073741824
Port link-up delay: 5s
Global UUFB: DISABLED
Heartbeat Set: True
PC LB Algo: source-mac
System Profile Check Enabled : Yes
Datapath portset event in progress : no
Batch Speed Duplex : yes
Licensed: Yes
```

Example 7-8 vemcmd show vmq allocation Command

```
~ # vemcmd show vmq allocation
LTL VSM Port Phy LTL Queue id Team queue id
49 Veth13 17 1 49
```

|    | 18     | 2  | 49   |
|----|--------|----|------|
| 50 | Veth14 | 17 | 2 50 |
|    | 18     | 3  | 50   |
| 51 | Veth16 | 19 | 1 51 |
|    | 20     | 1  | 51   |

**Example 7-9** vemcmd show vmq resources Command

| ~ # vemcmo | l show | vmq | resource | es   |        |
|------------|--------|-----|----------|------|--------|
| LTL VSM    | Port   | Max | queues   | Free | queues |
| 17         | Eth3/1 |     | 10       | 5    | 10     |
| 18         | Eth3/2 |     | 10       | 5    | 10     |
| 19         | Eth3/3 |     | 8        | 3    | 7      |

Example 7-10 vemcmd show attach Command

| $\sim$ # vemcmd show at | ttach                                               |  |  |
|-------------------------|-----------------------------------------------------|--|--|
| LTL:                    | 17                                                  |  |  |
| Port ID:                | 1                                                   |  |  |
| NIC Index:              | 1                                                   |  |  |
| Port UUID:              | BC9C4957-88B0-4292-879A-A4109A5A345B                |  |  |
| NIC Instance ID:        | {239C8D0D-43AD-4DB7-94E1-1D90D265D21F}              |  |  |
| MAC address:            | d0:d0:fd:09:31:f8                                   |  |  |
| Port profile:           | uplink-trunk                                        |  |  |
| VM/NIC name:            | Intel(R) 82576 Gigabit Dual Port Network Connection |  |  |
| VM UUID:                |                                                     |  |  |
| MTU:                    | 1514                                                |  |  |
| Link state:             | UP                                                  |  |  |
| Duplex:                 | Full                                                |  |  |
| Tx speed:               | 100000000                                           |  |  |
| Rx speed:               | 100000000                                           |  |  |
| Autoneg:                | Enabled                                             |  |  |
| Link Params pending: No |                                                     |  |  |
| Speed Capability 0x13   |                                                     |  |  |
| Duplex Capability       | 0x7                                                 |  |  |

Example 7-11 vemcmd show vem internal info Command

```
~ # vemcmd show vem internal info
VEM Internal counters
# Tx pkts pending: 0
# Timer events queued: 0
# Internal pkts queued: 0
# DPA notifications queued: 0
```

#### Example 7-12 vemcmd show port Command

```
PS C:\Program Files (x86)\cisco\Nexus1000V> .\vencmd show port
LTL VSM Port Admin Link State PC-LTL SGID Vem Port Type
20 Eth3/4 UP UP FWD 305 3 Intel(R) Gigabit ET Quad Port Server Adapter #2
21 Eth3/5 UP UP FWD 305 4 Intel(R) Gigabit ET Quad Port Server Adapter #3
22 Eth3/6 UP UP FWD 305 5 Intel(R) Gigabit ET Quad Port Server Adapter #4
49 Veth3 UP UP FWD 0 3 Win2008-3-1
50 Veth1 UP UP FWD 0 4 Win2008-2-1
305 Po2 UP UP FWD 0
```

ſ

#### Example 7-13 vemcmd show bd Command

```
VSM# module vem 3 execute vemcmd show bd 8
BD 8, vdc 1, vlan 342, swbd 342, 6 ports, ""
Portlist:
20 Intel(R) Gigabit ET Quad Port Server Adapter #2
21 Intel(R) Gigabit ET Quad Port Server Adapter #3
22 Intel(R) Gigabit ET Quad Port Server Adapter #4
49 Win2008-3-1
50 Win2008-2-1
305
Multicast Group Table:
Group 0.0.0.0 Multicast LTL 4410
305
```

#### Example 7-14 vemcmd show trunk Command

```
~ # vemcmd show trunk
Trunk port 16 native vlan 1 CBL 1vlan(1) cbl 1, vlan(3002) cbl 1, vlan(3003) cbl 1,
```

Example 7-15 show module vem mapping Command

```
n1000v# show module vem mapping
Mod
        Status
                      UUID
                                                                 License Status
                        -----
_ _ _
        _ _ _ _ _ _ _ _ _ _ _ _ _ _ _ _
                                                                 _ _ _ _ _ _ _ _ _ _ _ _ _ _ _ _ _ .
60
        absent
                      33393935-3234-5553-4538-35314e355400
                                                                 unlicensed
66
                      33393935-3234-5553-4538-35314e35545a
                                                                 licensed
        powered-up
n1000v#
```

#### Example 7-16 show module internal event-history module Command

```
n1000v# show module internal event-history module 1
>>>>FSM: <ID(257): Slot 1, node 0x0101> has 4logged transitions<<<<<
1) FSM:<ID(257): Slot 1, node 0x0101> Transition at 920000 usecs after Wed Apr
24 10:01:45 2013
    Previous state: [LCM ST LC NOT PRESENT]
    Triggered event: [LCM EV PFM MODULE SUP INSERTED]
   Next state: [LCM ST SUPERVISOR INSERTED]
2) FSM:<ID(257): Slot 1, node 0x0101> Transition at 920000 usecs after Wed Apr
24 10:01:45 2013
    Previous state: [LCM ST SUPERVISOR INSERTED]
    Triggered event: [LCM_EV_START_SUP_INSERTED_SEQUENCE]
   Next state: [LCM_ST_CHECK_INSERT_SEQUENCE]
3) Event: ESQ_START length: 38, at 920000 usecs after Wed Apr 24 10:01:45 2013
    Instance:257, Seg Id:0x1, Ret:SUCCESS
    Seq Type:SERIAL
4) FSM:<ID(257): Slot 1, node 0x0101> Transition at 0 usecs after Wed Apr 24 1
0:02:10 2013
   Previous state: [LCM ST LC ONLINE]
   Triggered event: [LCM EV LC ONLINE]
   Next state: [No transition found]
    Curr state: [LCM ST LC ONLINE]n1000v#
n1000v#
```

#### Example 7-17 show system internal im event-history module Command

```
n1000v# show system internal im event-history module 1
>>>>FSM: <Module NodeID(0x101)> has 4 logged transitions<<<<<
1) FSM:<Module NodeID(0x101) > Transition at 970000 usecs after Wed Apr 24 10:02
:09 2013
   Previous state: [IM MOD ST MODULE NOT EXISTENT]
    Triggered event: [IM MOD EV MOD INSERTED]
   Next state: [IM MOD ST WAIT CONFIG FLUSH]
2) FSM:<Module NodeID(0x101)> Transition at 970000 usecs after Wed Apr 24 10:02
:09 2013
    Previous state: [IM MOD ST WAIT CONFIG FLUSH]
   Triggered event: [IM MOD EV CONFIG FLUSH BYPASSED]
   Next state: [IM MOD ST WAIT PLATFORM INIT]
3) Event: ESQ START length: 38, at 970000 usecs after Wed Apr 24 10:02:09 2013
    Instance:257, Seq Id:0x1, Ret:SUCCESS
    Seq Type:SERIAL
>>>>FSM: <Module NodeID(0x101)> has 13 logged transitions<<<<<
4) FSM:<Module NodeID(0x101) > Transition at 980000 usecs after Wed Apr 24 10:0
2:09 2013
   Previous state: [IM MOD ST WAIT INTERFACE BIND]
   Triggered event: [IM MOD EV INTERFACE BIND BYPASSED]
   Next state: [IM MOD ST MODULE INIT DONE]
```

Curr state: [IM\_MOD\_ST\_MODULE\_INIT\_DONE]

#### Example 7-18 show system internal vmm event-history module Command

```
n1000v# show system internal vmm event-history module 1
>>>>FSM: <ID(257): Module 1> has 8 logged transitions<<<<<
1) FSM:<ID(257): Module 1> Transition at 950000 usecs after Wed Apr 24 10:02:15
 2013
    Previous state: [VMM ST IDLE]
   Triggered event: [VMM EV IF BIND]
   Next state: [VMM_ST_CHECK_INSERT_SEQUENCE]
2) Event: ESQ START length: 38, at 950000 usecs after Wed Apr 24 10:02:15 2013
    Instance:257, Seq Id:0x1, Ret:SUCCESS
    Seq Type:SERIAL
3) Event: ESQ REQ length: 38, at 990000 usecs after Wed Apr 24 10:02:15 2013
    Instance:257, Seg Id:0x1, Ret:SUCCESS
    [E_MTS_TX] Dst:MTS_SAP_ETH_PORT_CHANNEL_MGR(378), Opc:MTS_OPC_IM_IF_VDC_BIN
D(62488)
   RRtoken:0x000019F0
4) Event: ESQ_RSP length: 38, at 990000 usecs after Wed Apr 24 10:02:15 2013
    Instance:257, Seq Id:0x1, Ret:SUCCESS
    [E_MTS_RX] Src:MTS_SAP_ETH_PORT_CHANNEL_MGR(378), Opc:MTS_OPC_IM_IF_VDC_BIN
D(62488)
    RRtoken:0x000019F0
5) Event: ESQ_REQ length: 38, at 990000 usecs after Wed Apr 24 10:02:15 2013
```

```
Instance:257, Seq Id:0x1, Ret:SUCCESS
    [E_MTS_TX] Dst:MTS_SAP_TEST_ETHPM(175), Opc:MTS_OPC_IM_IF_VDC_BIND(62488)
    RRtoken:0x000019F5
6) Event: ESQ RSP length: 38, at 990000 usecs after Wed Apr 24 10:02:15 2013
    Instance:257, Seq Id:0x1, Ret:SUCCESS
    [E_MTS_RX] Src:MTS_SAP_TEST_ETHPM(175), Opc:MTS_OPC_IM_IF_VDC_BIND(62488)
    RRtoken:0x000019F5
7) Event: ESQ REQ length: 38, at 990000 usecs after Wed Apr 24 10:02:15 2013
    Instance:257, Seq Id:0x1, Ret:SUCCESS
    Type: 0
8) FSM:<ID(257): Module 1> Transition at 990000 usecs after Wed Apr 24 10:02:15
 2013
    Previous state: [VMM ST CHECK INSERT SEQUENCE]
    Triggered event: [VMM_EV_INSERT_SEQ_DONE]
    Next state: [VMM ST IDLE]
    Curr state: [VMM ST IDLE]
n1000v#
Example 7-19
             show system internal ethpm event-history module Command
n1000v# show system internal ethpm event-history module 1
>>>>FSM: <Module NodeID(0x101)> has 8 logged transitions<<<<<
1) FSM:<Module NodeID(0x101) > Transition at 990000 usecs after Wed Apr 24 10:02
:15 2013
    Previous state: [ETHPM_MODULE_ST_MODULE_NOT_EXISTENT]
    Triggered event: [ETHPM MODULE EV IF BIND CMD]
    Next state: [FSM ST NO CHANGE]
2) FSM:<Module NodeID(0x101) > Transition at 990000 usecs after Wed Apr 24 10:02
.15 2013
    Previous state: [ETHPM MODULE ST MODULE NOT EXISTENT]
    Triggered event: [ETHPM MODULE EV SUP INSERT]
    Next state: [ETHPM MODULE ST AWAIT SUP INSERT]
3) Event: ESQ START length: 38, at 990000 usecs after Wed Apr 24 10:02:15 2013
    Instance:257, Seg Id:0x1, Ret:SUCCESS
    Seq Type:SERIAL
4) Event: ESQ_REQ length: 38, at 990000 usecs after Wed Apr 24 10:02:15 2013
    Instance:257, Seq Id:0x1, Ret:SUCCESS
    Seq:SUP INTERNAL INIT
5) Event: ESQ REQ length: 38, at 990000 usecs after Wed Apr 24 10:02:15 2013
    Instance:257, Seq Id:0x1, Ret:SUCCESS
    [E_MTS_TX] Dst:MTS_SAP_REGISTRY(0), Opc:MTS_OPC_PSSHELPER_PUB_WRITE(28673)
```

- 6) Event:ESQ\_RSP length:38, at 990000 usecs after Wed Apr 24 10:02:15 2013 Instance:257, Seq Id:0x1, Ret:SUCCESS [E\_MTS\_RX] Src:MTS\_SAP\_REGISTRY(0), Opc:MTS\_OPC\_PSSHELPER\_PUB\_WRITE(28673)
- 7) Event:ESQ\_REQ length:38, at 990000 usecs after Wed Apr 24 10:02:15 2013 Instance:257, Seq Id:0x1, Ret:SUCCESS Seq:Update\_Sup\_Module\_PSS

8) FSM:<Module NodeID(0x101)> Transition at 990000 usecs after Wed Apr 24 10:02 :15 2013

```
Previous state: [ETHPM_MODULE_ST_AWAIT_SUP_INSERT]
Triggered event: [ETHPM_MODULE_EV_SUP_INSERT_DONE]
Next state: [ETHPM_MODULE_ST_MODULE_PRESENT]
Curr state: [ETHPM_MODULE_ST_MODULE_PRESENT]
n1000v#
```

#### Example 7-20 show system internal ethpm event-history module Command

```
n1000v# show system internal ethpm event-history module 1
>>>>FSM: <Module NodeID(0x101)> has 8 logged transitions<<<<<
1) FSM:<Module NodeID(0x101) > Transition at 120000 usecs after Thu Apr 25 11:35
:21 2013
   Previous state: [ETHPM MODULE ST MODULE NOT EXISTENT]
   Triggered event: [ETHPM MODULE EV IF BIND CMD]
   Next state: [FSM_ST_NO_CHANGE]
2) FSM:<Module NodeID(0x101) > Transition at 120000 usecs after Thu Apr 25 11:35
:21 2013
   Previous state: [ETHPM MODULE ST MODULE NOT EXISTENT]
   Triggered event: [ETHPM MODULE EV SUP INSERT]
   Next state: [ETHPM_MODULE_ST_AWAIT_SUP_INSERT]
3) Event:ESQ_START length:38, at 120000 usecs after Thu Apr 25 11:35:21 2013
   Instance:257, Seq Id:0x1, Ret:SUCCESS
    Seq Type:SERIAL
4) Event: ESQ_REQ length: 38, at 120000 usecs after Thu Apr 25 11:35:21 2013
   Instance:257, Seq Id:0x1, Ret:SUCCESS
   Seq:SUP INTERNAL INIT
5) Event: ESQ_REQ length: 38, at 120000 usecs after Thu Apr 25 11:35:21 2013
    Instance:257, Seq Id:0x1, Ret:SUCCESS
    [E_MTS_TX] Dst:MTS_SAP_REGISTRY(0), Opc:MTS_OPC_PSSHELPER_PUB_WRITE(28673)
6) Event: ESQ RSP length: 38, at 120000 usecs after Thu Apr 25 11:35:21 2013
    Instance:257, Seq Id:0x1, Ret:SUCCESS
    [E_MTS_RX] Src:MTS_SAP_REGISTRY(0), Opc:MTS_OPC_PSSHELPER_PUB_WRITE(28673)
7) Event: ESQ REQ length: 38, at 120000 usecs after Thu Apr 25 11:35:21 2013
    Instance:257, Seq Id:0x1, Ret:SUCCESS
    Seq:Update Sup Module PSS
8) FSM:<Module NodeID(0x101)> Transition at 120000 usecs after Thu Apr 25 11:35
:21 2013
    Previous state: [ETHPM MODULE ST AWAIT SUP INSERT]
   Triggered event: [ETHPM MODULE EV SUP INSERT DONE]
   Next state: [ETHPM MODULE ST MODULE PRESENT]
    Curr state: [ETHPM MODULE ST MODULE PRESENT]
```